## S1 and S2 Failing Grade Verification for Semester Classes

| Go to Teacher Access – My Gradebook                                                                                                    |                                                                                                    |  |  |  |  |
|----------------------------------------------------------------------------------------------------|----------------------------------------------------------------------------------------------------|--|--|--|--|
| ✓ My Gradebook                                                                                                    |                                                                                                    |  |  |  |  |
| 1. Select to display ALL Gradebooks                                                                                                    |                                                                                                    |  |  |  |  |
| 2. Click on the Reports for All Classes                                                                                                    |                                                                                                    |  |  |  |  |
| dropdown menu       Classes: • All • Current • Meeting Today       Show Grades Posted Message       Reports for All Classes •         001 - Secondary Grades       001 - Secondary Grades                                                                                                    | Classes:  All Current Meeting Today Show Grades Posted Message Reports for All Classes  Pc 001 - Secondary Gradebook |  |  |  |  |
| Dept     Subject     Terms     Period     Days Meet     Class     Dest                                                                                                    |                                                                                                    |  |  |  |  |
| 3. Gradebook 01 01 1-2 2 MTWRF 0144PA / 001 AP Summary Report by C                                                                                                    | ass                                                                                                    |  |  |  |  |
| 4. Choose Grade Sheet Report 01 01 3-4 2 MTWRF 0144PB/001 AP Gradebook                                                                                                    |                                                                                                    |  |  |  |  |
| 01 01 1 - 2 3 MTWRF 01200A / 001 EN 4 Grade Sheet Report                                                                                                    |                                                                                                    |  |  |  |  |
| 01 01 3-4 3 MTWRF 012008 / 001 ENG Assignment Listing - B                                                                                                    | / Student                                                                                                    |  |  |  |  |
| 01 01 3-4 5 MTWRE 01200B / 002 ENG Missing Assignments                                                                                                    |                                                                                                    |  |  |  |  |
| 01 01 1 - 2 6 MTWRF 01200A / NH3 ENG View Emailed Reports                                                                                                    |                                                                                                    |  |  |  |  |
|                                                                                                    |                                                                                                    |  |  |  |  |
| Print                                                                                                    |                                                                                                    |  |  |  |  |
| 5. Add a new Template – Name the Export to Excel                                                                                                    |                                                                                                    |  |  |  |  |
| Report as "S1 and S2 Failing Grade <b>5</b> Add a new Template                                                                                                    |                                                                                                    |  |  |  |  |
| Verification Report" and Save Rename Template                                                                                                    |                                                                                                    |  |  |  |  |
| Modify parameters of Template                                                                                                    |                                                                                                    |  |  |  |  |
|                                                                                                    |                                                                                                    |  |  |  |  |
| 6 Chaosa to Display Grades and Grade Sheet                                                                                                    |                                                                                                    |  |  |  |  |
| 0. Choose to Display Grades and       Assignments for Date Bange, Use                                                                                                    | Select Parameters for Grade Sheet Report                                                                             |  |  |  |  |
| the first day of school as the Start 100- \$1 and \$2 Failing Grade Verification Report                                                                                                    | s  Pc Fradebook  y Class  t - By Student ts ort irts  Save Undo Back                                                 |  |  |  |  |
| and the last day of school as the End Assignments                                                                                                    | Assignments                                                                                                    |  |  |  |  |
| Display Grades and Assignments for Term                                                                                                    | Save                                                                                                    |  |  |  |  |
| 7 Options –                                                                                                    | Undo                                                                                                    |  |  |  |  |
| (a) Show Student Name                                                                                                    | Васк                                                                                                    |  |  |  |  |
| (b) Show Student ID<br>End: $\mathbf{T} May \neq 24 \neq 420 \neq Fri, May 24$                                                                                                    |                                                                                                    |  |  |  |  |
| (c) Term Options – Show Term                                                                                                    |                                                                                                    |  |  |  |  |
| Grade Marks Student Options: Assignment Options: Term Options:                                                                                                    |                                                                                                    |  |  |  |  |
| (d) Don't Show at All – Assignment                                                                                                    |                                                                                                    |  |  |  |  |
| Legend                                                                                                    |                                                                                                    |  |  |  |  |
| (e) Show None – Special Codes                                                                                                    |                                                                                                    |  |  |  |  |
| Cose Gradebook soft Orden     Sindw Air     Assignment Legend Options:     Show as Gradebook                                                                                                    |                                                                                                    |  |  |  |  |
| 8. Save O Show at Bottom of Each Page O Show None                                                                                                    |                                                                                                    |  |  |  |  |
| Show on Separate Page                                                                                                    |                                                                                                    |  |  |  |  |
| Don't Show at All     Font Size 14                                                                                                    |                                                                                                    |  |  |  |  |
| Show Signature Line                                                                                                    |                                                                                                    |  |  |  |  |
| Number of Assignments per Page: 8 Number of Students per Page: 28                                                                                                    |                                                                                                    |  |  |  |  |
|                                                                                                    |                                                                                                    |  |  |  |  |
| Seg # Report Template Name                                                                                                    |                                                                                                    |  |  |  |  |
| 9 Select the Report Template                                                                                                    |                                                                                                    |  |  |  |  |
| 10 Export to Excel<br>900 Curr Term; No ID; Assign: Max: Ave; Term Marks; %:1                                                                                                    |                                                                                                    |  |  |  |  |
| 910 Curr Term;No ID;Assign;Max;Ave;Term Marks;%;I Add a new Template                                                                                                    |                                                                                                    |  |  |  |  |
| 1000 Com Templeto De Andre Martin Martin Martin Martin Departmento                                                                                                    |                                                                                                    |  |  |  |  |
| 920 Curr Term;No ID;Assign;Max;Ave;Term Marks;%;T   Kendifie Template                                                                                                    |                                                                                                    |  |  |  |  |
| 920       Curr Term;No ID;Assign;Max;Ave;Term Marks;%;T       1       Refaine Template         930       Curr Term;No ID;Assign;Legend-Sep Pg;10 Font;N       1       Modify parameters of Template         940       Curr Term;No ID;Assign;Legend-Sep Pg;12 Font;N       1       Delete Template                                                                                                    |                                                                                                    |  |  |  |  |
| 920       Curr Term;No ID;Assign;Max;Ave;Term Marks;%;1       I       Refiating Termplate         930       Curr Term;No ID;Assign;Legend-Sep Pg;10 Font;N       I       Modify parameters of Template         940       Curr Term;No ID;Assign;Legend-Sep Pg;12 Font;N       I       Modify parameters of Template         950       Curr Term:No ID;Assign:Legend-Sep Pg;12 Font;N       I       Delete Template         050       Curr Term:No ID;Assign:Legend-Sep Pg:14 Font;N       I       Clone Template |                                                                                                    |  |  |  |  |

Teachers are able to review students that failed or is failing the current Semester. This report is a great tool to determine if the student's grades will grade average to a passing grade for the year.

| reacher.                   |                |            |         | +        |
|----------------------------|----------------|------------|---------|----------|
| Course: 01200A/ENGLISH 2   |                |            |         |          |
|                            |                |            |         |          |
|                            |                |            |         | S1       |
|                            | Last Name      | First Name | ID      | Grade    |
| 01                         | Austin-McClain | Chice      | 998945  | 72       |
| 02                         | Baker          | Bailey     | 875396  | 84       |
| 03                         | Baker          | Ethan      | 891885  | 50       |
| 04                         | Bradley        | Kolbi      | \$72251 | 77       |
| 05                         | Cook           | Destiny    | \$75643 | 77       |
| 06                         | Flores         | Grace      | 881252  | 76       |
| 07                         | Flores         | Joshua     | \$73515 | 85       |
| 08                         | Friend         | John       | \$74191 | 72       |
| 09                         | Garrett        | Alexander  | 173112  | 90       |
| Teacher:                   |                |            | <b></b> | <b>—</b> |
| Course: 01200B / ENGLISH 2 |                |            |         | 10       |
|                            |                |            |         | S2       |
|                            | Last Name      | First Name | ID      | Grade    |
| 01                         | Austin-McClain | Chice      | 1       | (39)     |
| 02                         | Baker          | Bailey     | 175396  | 79       |
| 03                         | Beasley        | Shelby     | 171210  | 88       |
| 04                         | Flores         | Joshua     | 873515  | 85       |
| 05                         | Friend         | John       | 874191  | 46       |
| 06                         | Garrett        | Alexander  | 173112  | 80       |